## RECRUITMENT PROCESS STEP BY STEP

PART

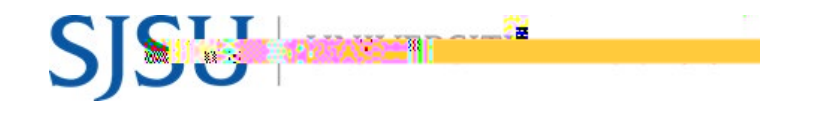

UNIVERSITY PERSONNEL 408- 924 - 2250

- b. Once the forms are complete, the system will automatically update the status to Phone/Video Interview Successful (DO NOT SELECT - Completed: RC&BR Form and CSU EQ Form)
- c. Out of the Process: Phone/Video Interview Unsuccessful
- 11. Optional Steps:
  - a. Department Chair or Department Admin moves applications to On Campus Interview Invite, On Campus Interview Accepted/Declined
  - b. Department Chair or Department Admin moves applications to On Campus Interview

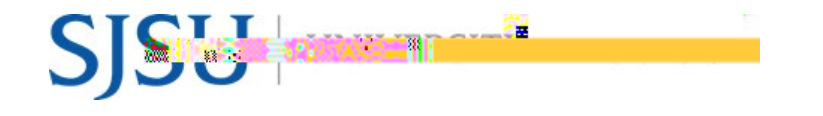

## PART - TIME TEMP FACULTY

UNIVERSITY PERSONNEL 408- 924 - 2250

NOT SELECT-SYSTEM STATUS ONLY. This is the final step in CHRS Recruiting for new or break in-service

i. If new or break -in-service, Tracker I -9 process is automatically initiated (<u>Managing</u> <u>Faculty I -9s in CHRS Recruiting)</u>

Manage Data in PeopleSoft (Recruiting Integration)

- 1. Recruitment data is pushed nightly from CHRS Recruiting to PeopleSoft (Sunday through Thursday)
- 2. DRO, FS, or other designated individual reviews PeopleSoft data and prepares process to create Person and POI data
- 3. Once POI data is created, Department Admin creates Contract Data in PeopleSoft
- 4. Department Admin generates Temporary Faculty Appointment Form in PeopleSoft and attaches to Bulk Compile pdf file

## Enter Contract Data in PeopleSoft

- 1. Enter the contract information in the Temporary Faculty Contract module in PeopleSoft
  - a. At this time, the terms & conditions document does not need to be generated for individuals hired through PageUp
- 2. Generate the Appointment Form

## Upload Temporary Faculty Appointments to OnBase

- 1. Department Admin uploads <u>Temporary Faculty Appointments to OnBase</u>
- 2. ESS completes hire process in PeopleSoft, including revie w of completion of I -9 via Tracker
- 3. New employee starts work